## 2169881 - How to trace background job using ST12

| Version           | 4                                                  | Туре               | SAP Knowledge Base<br>Article |
|-------------------|----------------------------------------------------|--------------------|-------------------------------|
| Language          | Anglais                                            | Master<br>Language | Anglais                       |
| Release<br>Status | Released to Customer                               | Category           | How To                        |
| Component         | SV-PERF-DB-ORA (Oracle related performance issues) | Released On        | 17.10.2018                    |

Please find the original document at https://launchpad.support.sap.com/#/notes/2169881

## Symptom

You wish to trace a performance issue for a background job.

## Resolution

 You can schedule background job performance trace as illustrated below(menu path 'Utilities' → 'Schedule trace' → 'For Batchjob or workprocesses'), ensuring that the flags for SQL, Enqueue and RFC has been selected:

| Utilities Edit Goto                                                                         | es es es es es ex es ex ex ex ex ex ex ex ex ex ex ex ex ex |  |  |  |  |
|---------------------------------------------------------------------------------------------|-------------------------------------------------------------|--|--|--|--|
| Exit <unknow< td=""><td>n)+F3 ABAP trace.</td></unknow<>                                    | n)+F3 ABAP trace.                                           |  |  |  |  |
| Trace & collect                                                                             |                                                             |  |  |  |  |
| Traces on,                                                                                  | /off Collect ext. traces Statistical repords                |  |  |  |  |
| Trace for  Comment Server Username                                                          | User Tasks & HTTP Workprocess Current mode                  |  |  |  |  |
| ✓ ABAP trace       Øptions       Particular units       Further opt.       Particular units |                                                             |  |  |  |  |
| Filter for program/part                                                                     | Vivith internal tables                                      |  |  |  |  |

2. Specify the job in the next screen and schedule the trace for every hour.

| Single transaction analysis: Schedule trace for jobs or workprocess                                                                                                    |  |  |  |
|----------------------------------------------------------------------------------------------------|--|--|--|
| <b>1</b>                                                                                                    |  |  |  |
| Schedule trace                                                                                                    |  |  |  |
| 📾 for Background job 😻 for Workprocess                                                                                                    |  |  |  |
| , bb pame                                                                                                    |  |  |  |
| User name *                                                                                                    |  |  |  |
| 2) Please specify the job in the                                                                                                    |  |  |  |
| ABAP program name: * next screen.                                                                                                    |  |  |  |
| Step variant name:                                                                                                    |  |  |  |
| Trace timeframe       3) Please schedule the trace for every hour.         from       20.10.2011       to       21.0.2011         ©       16:55:20       0       16:55:20         Trace duration max.       3.600       se conds         Trace start delay       se conds         Check interval       60,00       se conds         Comment |  |  |  |
| K Schedule trace                                                                                                    |  |  |  |
| Trace demons<br>Master trace demon not active  4) Click here to schedule trace. art                                                                                                    |  |  |  |
| Scheduled trace requests T Stop trace/delete request                                                                                                    |  |  |  |
| Status Trace for Time re Che                                                                                                    |  |  |  |
| 5) If it has been scheduled, you will see an entry here.                                                                                                    |  |  |  |

3. In case the trace file is too big and the previous trace may be overwritten, then you can extend trace file from ST01. Please execute "admin" in ST01 as following:

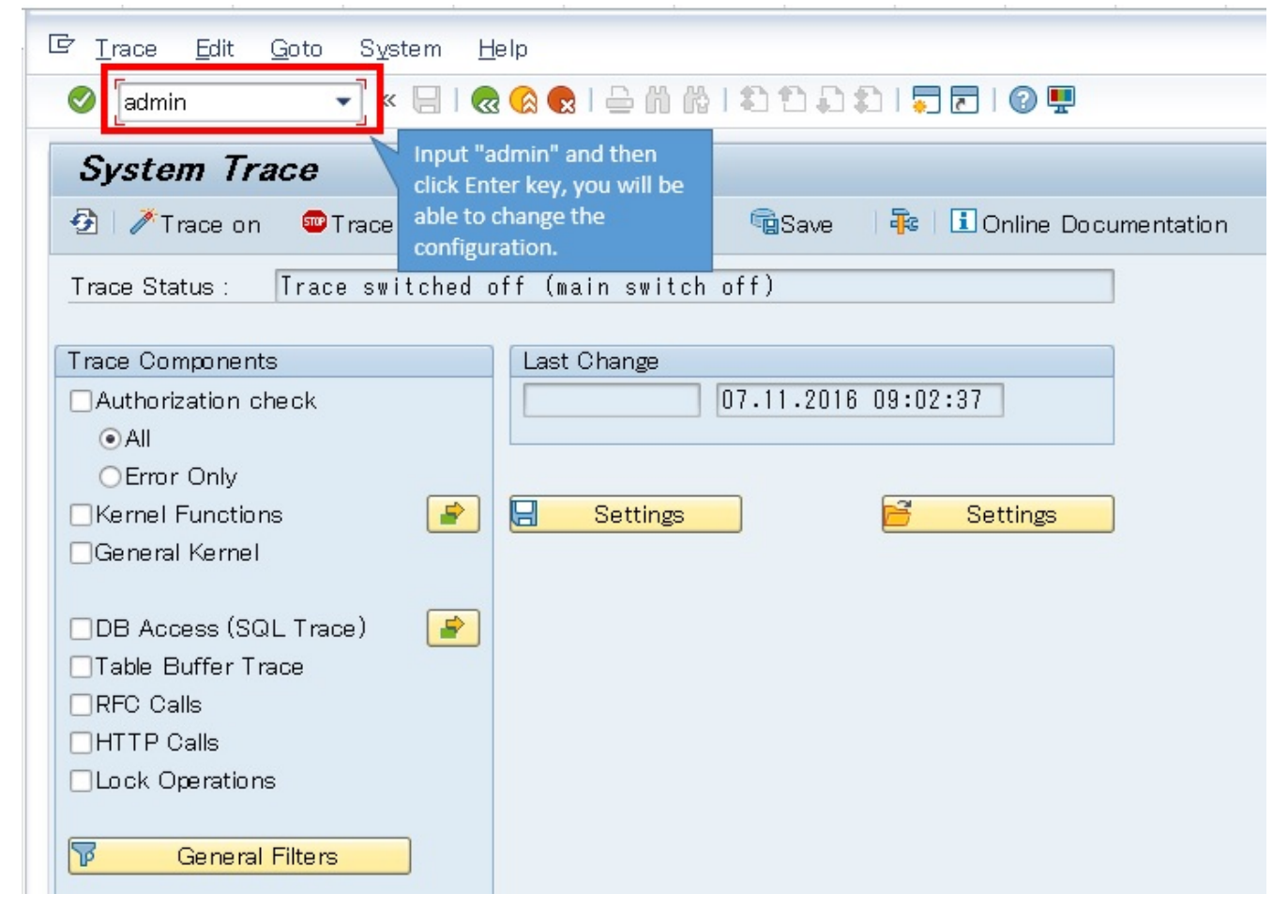

4. In the Parameters for SAP Trace, increase the 'Maximum File Size' as shown below;

| -                             |                    |                                                |
|-------------------------------|--------------------|------------------------------------------------|
| Parameters for SA             | P Trace            | Change it to 100MB to                          |
| 🕗 🖶 😃 🗓 Online Documer        | ntation            | make sure there is no trace to be overwritten. |
| Current Parameter Settings    |                    |                                                |
| Maximum File Size             | (rstr/max_filesize | e_MB <mark>16 </mark> MB                       |
| Current Number of Trace File: | 5                  | 10 Ghange                                      |
| Trace Files: Max. Number      | (rstr/max          | _files) 10 🗋 Create                            |
| Stack Depth                   | (rstr/stac         | ksize) 10                                      |
| Maximum Lock Duration         | (rstr/max_loc      | sk_try) 500 ms                                 |
| Buffer Size                   | (rstr/buffer_siz   | e_kB) 200 KB ( 204.800 B)                      |
| Conv Trace (rs                | tr/accept_remote_t | trace)                                         |

5. This will make the maximum size of the trace up to 100MB, and it is recommended to reset this operation after you getting necessary trace files.

## Other Components

| Component      | Description                    |
|----------------|--------------------------------|
| SV-PERF-DB-IBM | IBM related performance issues |
| SV-BO          | Backoffice Service Delivery    |